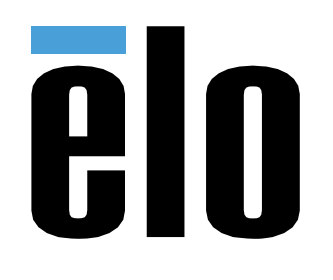

# MANUAL DEL USUARIO

**Elo Touch Solutions** PayPoint <sup>®</sup> Plus para Android<sup>™</sup>

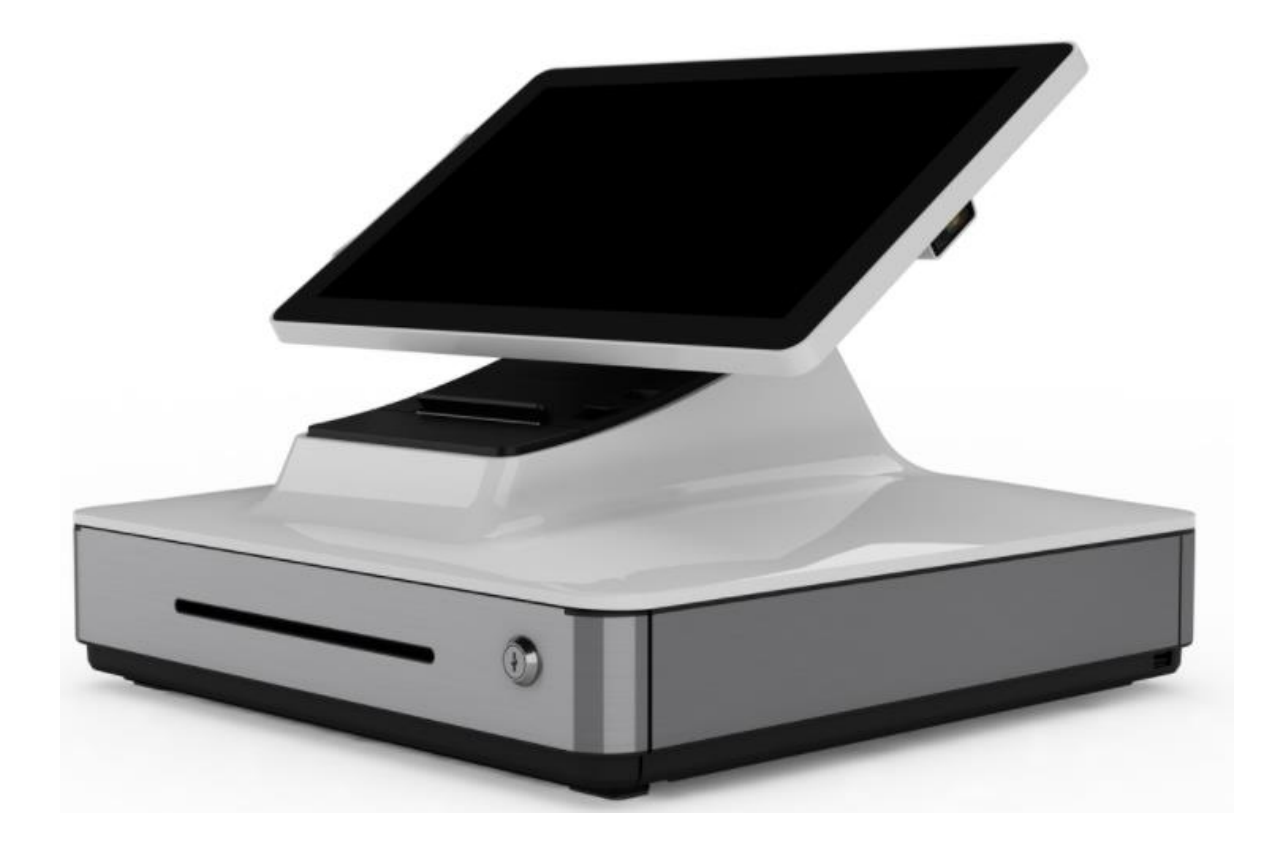

Copyright © 2019 Elo Touch Solutions, Inc. Todos los derechos reservados.

Ninguna parte de esta publicación puede ser reproducida, transmitida, transcrita ni almacenada mediante ningún sistema de recuperación, ni traducida a ningún idioma, ni convertida a ningún formato electrónico, mediante cualquier forma o por cualquier medio electrónico, incluidos, sin limitación, mecánicos, magnéticos, ópticos, químicos, manuales ni de ninguna otra forma, sin el consentimiento previo y por escrito de Elo Touch Solutions, Inc.

#### Renuncia de responsabilidad

La información contenida en este documento está sujeta a cambios sin previo aviso. Elo Touch Solutions, Inc.. y sus filiales (en su conjunto "Elo") no representan ni otorgan ninguna garantía respecto al contenido de esta documentación y renuncian expresamente a cualquier garantía implícita de comerciabilidad o idoneidad para un fin determinado. Elo se reserva el derecho de revisar esta publicación y de realizar cambios en el contenido del presente documento cuando lo estime oportuno sin que tenga la obligación de notificar a ninguna persona dichos cambios o revisiones.

Reconocimientos de marcas comerciales

Elo, el logotipo Elo, Elo Touch y Elo Touch Solutions son marcas comerciales de Elo y sus filiales.

Android es una marca comercial de Google LLC.

## Tabla de contenido

| Sección 1: Introducción                  | 4  |
|------------------------------------------|----|
| Sección 2: Desembalaje y manipulación    | 5  |
| Sección 3: Impresora de recibos          | 14 |
| Sección 4: Escáner de códigos de barras  | 19 |
| Sección 5: Ayuda técnica y mantenimiento | 26 |
| Sección 6: Información sobre normativas  | 29 |
| Sección 7: Información sobre la garantía | 36 |

# Sección 1: Introducción

## Descripción del producto

Elo PayPoint Plus es una caja registradora todo en uno basada en Android que viene equipada con impresora de recibos incorporada, lector de bandas magnéticas, lector de códigos de barras, cajón del dinero y pantalla opcional orientada hacia el cliente. Además de sus periféricos incorporados, el sistema tiene los siguientes puertos que permiten la conectividad de dispositivos externos: USB, serie y HDMI.

### Precauciones

Siga todas las advertencias, precauciones y sugerencias de mantenimiento tal y como se recomienda en este manual del usuario para maximizar el período de vida útil de la unidad y evitar riesgos de seguridad para el usuario. Consulte la sección 6 para obtener más información sobre la seguridad.

Este manual contiene información que es importante para garantizar la configuración adecuada de su PayPoint Plus. Antes de configurar y encender su PayPoint Plus, lea completamente este manual, especialmente las secciones Desembalaje y funcionamiento y Soporte técnico y mantenimiento.

# Sección 2: Desembalaje y manipulación

## Contenido de la caja

Compruebe que la caja contiene los siguientes artículos:

- PayPoint Plus para Android
- Guía de instalación rápida
- Cable de alimentación
- 1 rollo de papel de recibos
- 2 llaves para el cajón del dinero
- 1 cable serie RJ45 a DB9

## Diseño de Elo PayPoint Plus

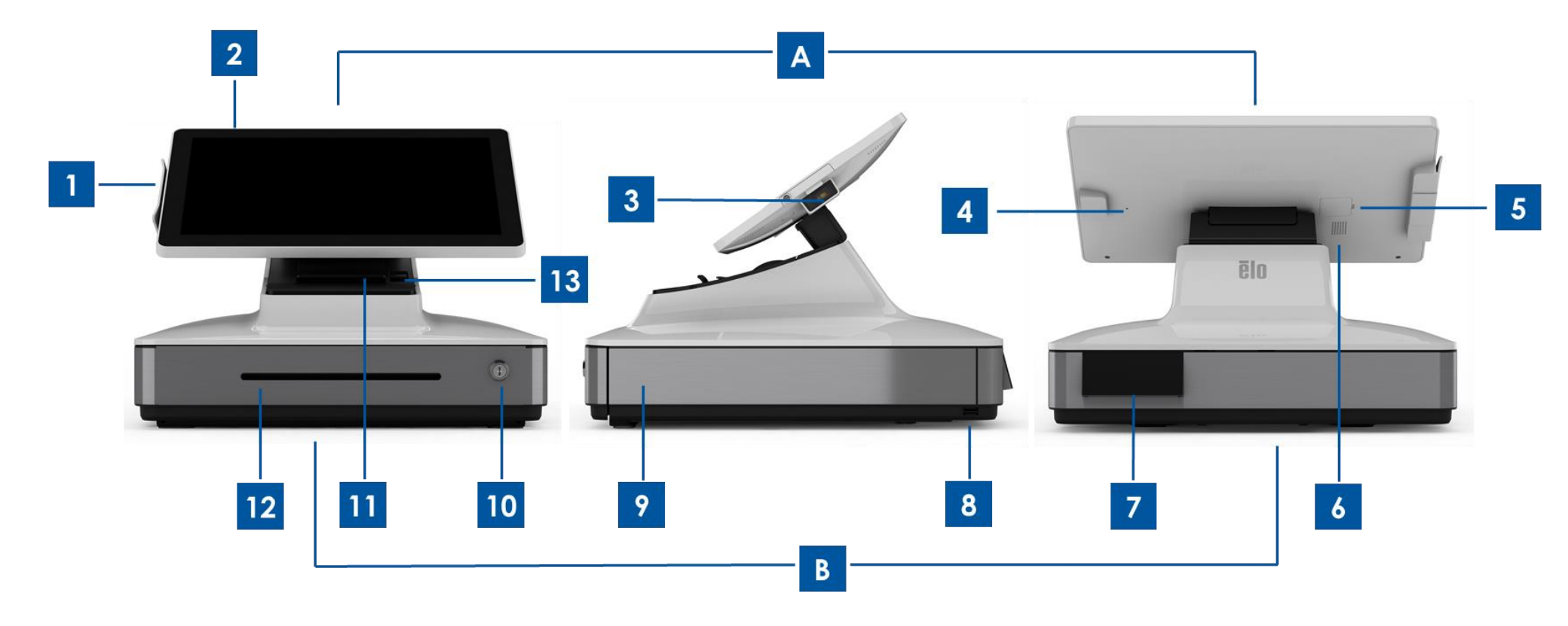

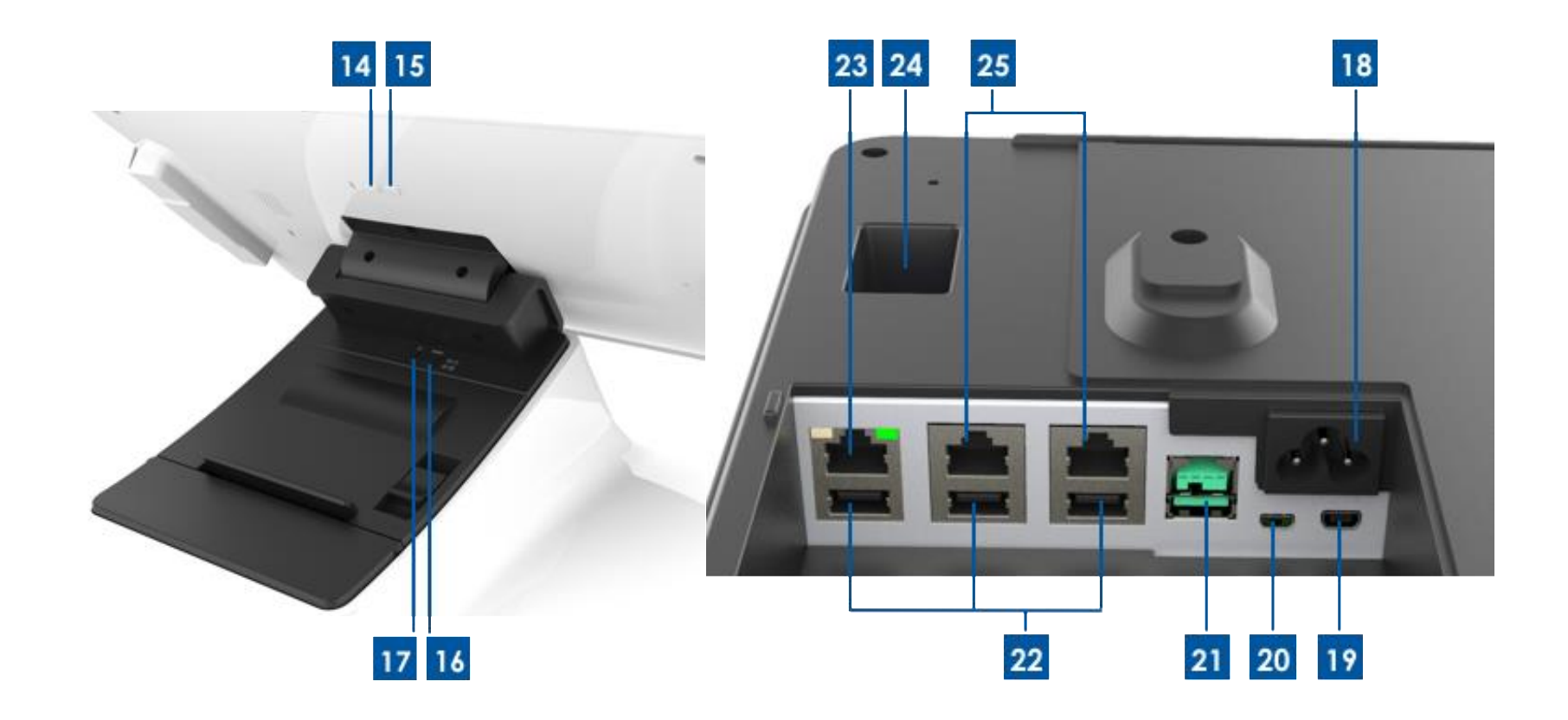

#### A. Pantalla principal de PayPoint Plus

| 1 | Lector de bandas magnéticas<br>(MSR, Magnetic Stripe Reader) |
|---|--------------------------------------------------------------|
| 2 | Pantalla táctil                                              |
| 3 | Escáner de códigos de barras                                 |
| 4 | Activador manual del escáner<br>de códigos de barras         |
| 5 | Ranura para tarjetas SD                                      |
| 6 | Altavoz                                                      |

#### B. Base de PayPoint Plus

| 7  | Pantalla con orientación hacia el cliente<br>(solo para números de pieza de EE. UU. y China) | 17 | Botón de alimentación de la impresora |
|----|----------------------------------------------------------------------------------------------|----|---------------------------------------|
| 8  | Puerto USB                                                                                   | 18 | Entrada de alimentación de CA         |
| 9  | Cajón del dinero                                                                             | 19 | Puerto micro-HDMI                     |
| 10 | Cerradura del cajón del dinero                                                               | 20 | Puerto mini-USB                       |
| 11 | Impresora de recibos                                                                         | 21 | Puerto USB de 12 V                    |
| 12 | Ranura para medios del cajón del dinero                                                      | 22 | Puertos USB                           |
| 13 | Palanca de liberación del cabezal de la impresora                                            | 23 | Puerto Ethernet                       |
| 14 | Botón de alimentación                                                                        | 24 | Puerto del cajón del dinero RJ12      |
| 15 | Botón de inicio                                                                              | 25 | 2 puertos serie RJ45                  |
| 16 | Botón de inserción de medios de la impresora                                                 |    |                                       |

#### 1. Lector de bandas magnéticas (MSR, Magnetic Stripe Reader)

La caja registradora tiene un lector de bandas magnéticas encriptable incorporado. El proveedor de la aplicación es el responsable de encriptar correctamente el lector.

Cuando la caja registradora se encuentre colocada con orientación hacia el empleado, el lector de bandas magnéticas estará a la izquierda de la pantalla principal de dicha caja. Cuando la caja registradora se encuentre colocada con orientación hacia el cliente, el lector de bandas magnéticas estará a la derecha de la pantalla principal de dicha caja.

### 2. Pantalla táctil

La caja registradora cuenta con un panel FHD de 15,6" con pantalla táctil PCAP TouchPro Pro-G (cristal) multitáctil.

#### 3. Escáner de códigos de barras

La caja registradora cuenta con un escáner de códigos de barras incorporado que escanea códigos de barras 1-D y 2-D. Cuando la caja registradora se encuentre colocada con orientación hacia la persona que atiende la caja, el escáner de códigos de barras estará a la derecha de la pantalla principal de dicha caja.

### 4. Activador manual del escáner de códigos de barras

En la parte posterior de la pantalla principal hay un activador manual para el escáner de códigos de barras. Se puede acceder a él con un alfiler o un clip para papeles.

#### 5. Ranura para tarjetas SD

Quite la puerta de las tarjetas SD para acceder a una ranura para tarjetas micro-SD para almacenamiento ampliable. Manual del usuario – PayPoint Plus para Android UM600405 Rev. B, página 8 de 37

#### 6. Altavoz

La caja registradora tiene un altavoz incorporado en la parte posterior de la pantalla principal.

#### 7. Pantalla con orientación hacia el cliente (solo para números de serie de Norteamérica y China)

La base de la caja registradora cuenta con una pantalla con orientación hacia el cliente. A medida que la persona que atiende la caja registradora anota pedidos de clientes, la pantalla con orientación hacia el cliente muestra cada uno de los pedidos.

#### 8. Puerto USB (USB 2.0)

Este puerto USB se puede utilizar para conectar otros dispositivos periféricos de punto de venta.

### 9. Cajón del dinero

La caja registradora cuenta con un cajón para efectivo para guardar el dinero en metálico, monedas y cheques.

#### 10. Cerradura del cajón del dinero

Utilice la llave incluida con la caja registradora Elo PayPoint Plus para cerrar con llave y abrir dicha caja. Cuando la caja registradora está cerrada con llave, el cajón del dinero no se abrirá aunque así se le indique.

Nota: La caja registradora cuenta con una de tres combinaciones de llave y cerradura. Un par de llave y cerradura están marcados con números coincidentes (001, 002 o 003).

### 11. Impresora de recibos (incorporada)

La caja registradora cuenta con una impresora de recibos incorporada situada en la base de dicha caja.

#### 12. Ranura para medios del cajón del dinero

El cajón del dinero está diseñado con una ranura para meter cheques en el cajón del dinero.

#### 13. Palanca de liberación del cabezal de la impresora

Tire de esta palanca de liberación para soltar la cubierta del cabezal de la impresora. Para más información sobre cómo cambiar el papel de la impresora de la caja registradora, consulte la sección Impresora de recibos de este manual.

#### 14. Botón de alimentación

La caja registradora tiene un botón de alimentación en la parte posterior de la pantalla principal. Si se presiona brevemente, se apagará la retroiluminación de la pantalla LCD. Una pulsación prolongada apagará automáticamente su PayPoint Plus.

#### 15. Botón de inicio

Existe un botón de inicio que se puede utilizar para volver a la página principal de Android. En EloView, si los botones de inicio y atrás se presionan simultáneamente, PayPoint Plus volverá a la página de inicio de EloView.

#### 16. Botón de inserción de medios de la impresora

Presione el botón de inserción de medios de la impresora para insertar papel a través de la impresora PayPoint Plus.

#### 17. Botón de alimentación de la impresora

Presione el botón de alimentación de la impresora para apagar (y volver a encender) la impresora PayPoint Plus. La impresora imprimirá información de diagnósticos de ella misma cuando se presione su botón de alimentación y se mantenga pulsado durante el arranque o encendido de la impresora.

#### 18. Entrada de alimentación de CA

Su PayPoint Plus tiene una fuente de alimentación incorporada. Enchufe el cable de alimentación de CA proporcionado. La unidad puede recibir alimentación de una salida de 110 V-240 V.

#### 19. Puerto micro-HDMI

Su PayPoint Plus tiene un puerto micro-HDMI incorporado que permite conectar monitores Elo para pantallas del cliente.

#### 20. Puerto mini-USB

Este puerto mini-USB se puede utilizar para periféricos externos o para conectar equipos principales para realizar tareas de depuración. Enchufe el cable mini-USB y habilite ADB desde el equipo principal para recopilar registros o descargar APK e imágenes a su unidad PayPoint Plus.

### 21. Puerto USB alimentado de 12V

Su PayPoint Plus tiene un puerto USB alimentado con 12 V que puede proporcionar alimentación (e interfaz táctil) a un monitor Elo externo.

#### 22. Puertos USB

Los puertos USB se pueden utilizar para periféricos externos o dispositivos de pago.

#### 23. Puerto Ethernet

Conecte un cable LAN al puerto Ethernet para habilitar Internet.

#### 24. Puerto del cajón del dinero RJ12

La caja registradora cuenta con un puerto para el cajón del dinero secundario. El puerto de cajón de dinero sigue la salida de contactos Star Micronics. Consulte el manual del usuario del cajón del dinero para determinar qué cable de cajón del dinero se necesita.

#### 25.2 puertos serie RJ45

La caja registradora tiene dos puertos serie RJ45 para conectar periféricos externos o dispositivos de pago.

## Pantalla principal de la caja registradora

La pantalla principal de la caja registradora Elo PayPoint Plus se puede voltear para permitir a los clientes completar las transacciones de compra pasando las tarjetas de pago y para autorizar transacciones firmando directamente en la pantalla táctil.

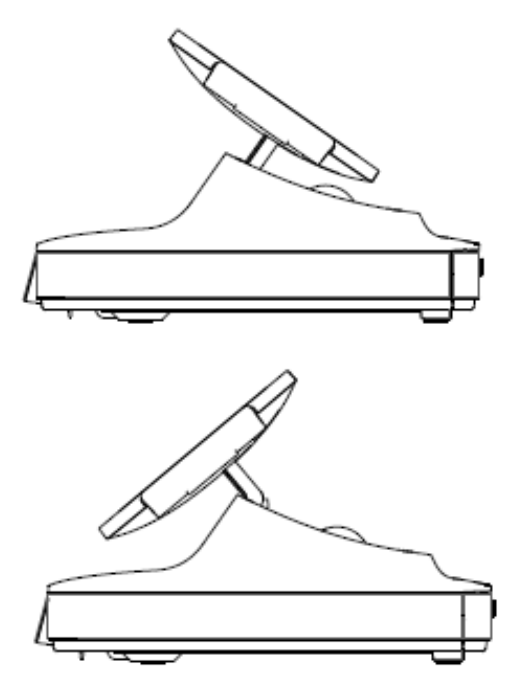

Figura 3. Se puede voltear la pantalla principal Elo PayPoint Plus y admite dos configuraciones:

vista con orientación hacia la persona que atiende la caja registradora (superior) y vista con orientación hacia el cliente (inferior) de Elo PayPoint Plus

## Alimentación

Presione el botón de alimentación de la caja registradora Elo PayPoint Plus para encenderla. Presione sin soltar el botón de alimentación cuando la caja registradora esté encendida para mostrar la pantalla de opciones de apagado.

En el caso de que la caja registradora se quede bloqueada y no responda, presione sin soltar el botón de alimentación hasta que se apague. Si la caja registradora no se apaga mediante el botón de alimentación, necesitará apagarse desenchufado el cable de alimentación de la pared.

El botón de alimentación de la caja registradora Elo PayPoint Plus cuenta con un LED que indica el estado de alimentación de la misma, tal y como se indica a continuación:

| Estado de la alimentación de la caja<br>registradora | Estado del LED        |
|------------------------------------------------------|-----------------------|
| APAGADO (desconectado de la pared)                   | Apagado               |
| APAGADO (conectado a la pared)                       | Rojo (permanente)     |
| SUSPENSIÓN                                           | Blanco (intermitente) |
| ENCENDIDO                                            | Blanco (permanente)   |

El sistema consume poca energía en los modos SUSPENSIÓN y APAGADO. Para obtener especificaciones detalladas del consumo de energía, consulte las especificaciones técnicas disponibles en el sitio Web de Elo www.elotouch.com.

Para sacar a la caja registradora del modo de suspensión o de espera, presione el botón de alimentación una vez.

Si no pretende utilizar la caja registradora Elo PayPoint Plus durante un prolongado período de tiempo, apáguela para ahorrar energía.

El voltaje, la frecuencia y la corriente máximos para la caja registradora se proporcionan en la tabla de valores nominales de alimentación siguiente:

| Intervalo de voltaje de | Intervalo de frecuencia de | Intervalo de corriente de |
|-------------------------|----------------------------|---------------------------|
| funcionamiento          | funcionamiento             | funcionamiento            |
| 100-240 Vca             | 50 – 60 Hz                 | 0,1-0,3 CA                |

## Ciclo de uso de servicio

12 horas cada 24 horas

Elo recomienda utilizar el sistema de administración de contenido o la configuración de planificación del sistema operativo y/o los comandos EloView para administrar el ciclo de servicio. Esto permitirá ahorrar energía y un funcionamiento sin problemas durante la vida de la caja registradora.

# Sección 3: Impresora de recibos

## Papel de la impresora

La impresora de recibos de la caja registradora funciona con calor, no con tinta. Los papeles de impresora compatibles con la impresora de recibos Elo PayPoint Plus, son los siguientes:

Tipo: papel térmico Anchura del papel: 80 mm (58 mm con guía de rollo de papel instalada) Anchura de impresión: 72 mm (50,8 mm con guía de rollo de papel instalada) Diámetro de rollo (máximo): 80 mm Grosor: 0.053 – 0.085 mm

Para cambiar el papel para la impresora de recibos de la caja registradora Elo PayPoint Plus:

- 1. Asegúrese de que la pantalla principal de la caja registradora está alejada de la impresora de recibos (en la vista con orientación hacia el cliente).
- 2. Tire de la palanca de liberación del cabeza de la impresora de recibos para soltar la cubierta de dicho cabezal.
- 3. Levante la cubierta del cabezal de la impresora.
- 4. Extraiga el rollo de papel de impresora utilizado y reemplácelo por un nuevo rollo de papel de impresora. Asegúrese de que el papel está colocado y posicionado en la orientación correcta, tal y como se muestra a continuación.

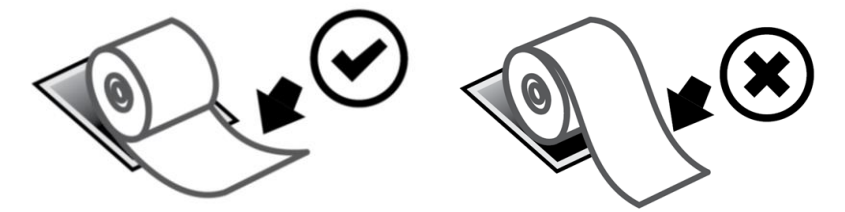

## Instalar la guía de rollo de papel

Para utilizar la impresora con un rollo de papel de recibos con una anchura de 58 mm, instale la guía del rollo de papel de la siguiente manera:

 Inserte la guía del rollo de papel a lo largo de la ranura del cuerpo. Nota: Realice la inserción de forma segura en la ranura marcada con "Δ 58".

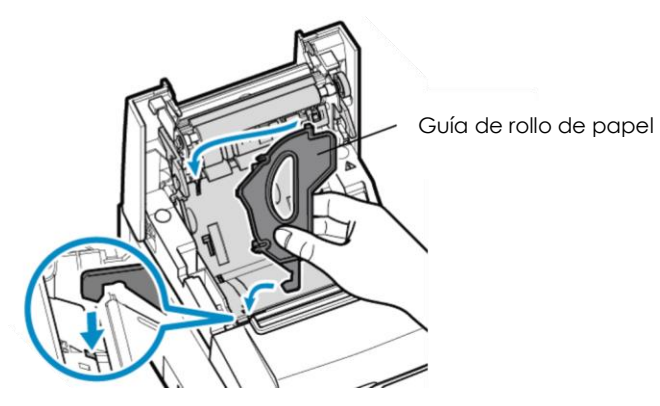

2. Fije la guía del rollo de papel presionando en ella hasta que escuche un clic.

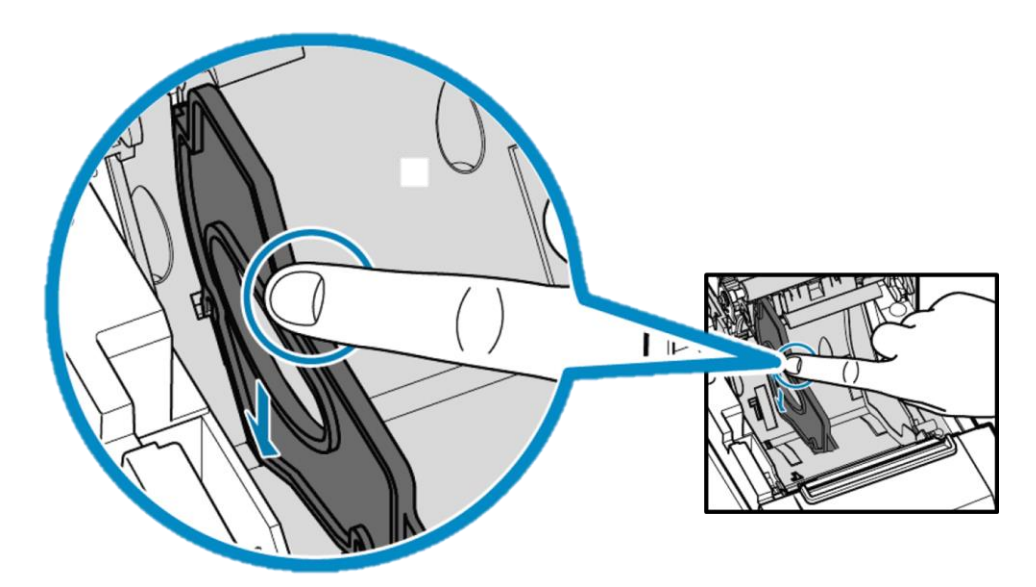

## Limpieza y mantenimiento de la impresora

Las siguientes sugerencias le ayudarán a mantener un rendimiento óptimo de la impresora de recibos de la caja registradora Elo PayPoint Plus.

- No tire del papel que se expulse de la impresora.
- No toque el rollo de la impresora ni la superficie del cabezal térmico con las manos desprotegidas. En caso de que las manos entren en contacto con el rollo o el cabezal térmico de la impresora, limpie el rollo y/o la superficie del cabezal térmico con alcohol, tal y como se especifica al final de esta sección.

Nota: La contaminación de los elementos de calefacción con aceite o grasa (por ejemplo, la grasa de las manos), puede acortar la vida del cabezal térmico.

• Apague la impresora antes de realizar tareas de mantenimiento en ella.

Antes de limpiar la impresora de recibos de la caja registradora PayPoint Plus, asegúrese de que la pantalla principal de dicha caja está alejada de la impresora de recibos (en la vista con orientación hacia el cliente). Tire de la palanca de liberación del cabezal de la impresora de recibos para liberar la cubierta de dicho cabezal y acceder a los diferentes componentes de la impresora enumerados en la figura 4 anterior. A continuación se indican algunas instrucciones sobre cómo limpiar el fotosensor, el cabezal térmico y el rodillo de la impresora:

1. Rodillo (carro)

Es recomendable limpiar el rodillo de la impresora una vez cada 6 meses. Para ello:

- a. Utilice un paño seco y suave para eliminar todas las manchas del rodillo de la impresora.
- b. Limpie todo el rodillo de goma girándolo.

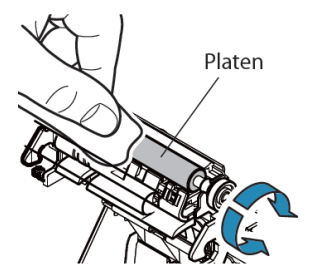

2. Soporte de papel y su área circundante:

Es recomendable limpiar el soporte de papel y su área circundante una vez cada 6 meses. Para ello:

a. Utilice un cepillo de nailon (o equivalente) para quitar el polvo del papel u otros residuos que puedan haberse acumulado.

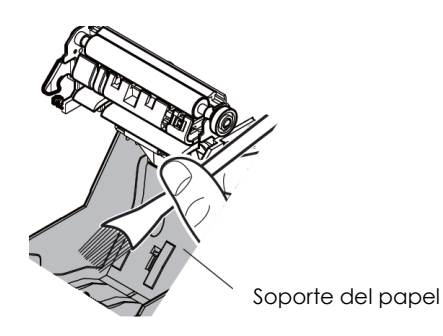

3. Cabezal térmico

Es recomendable limpiar el cabezal térmico de la impresora una vez cada 6 meses. Para ello:

- a. Humedezca un bastoncillo de algodón (o un paño suave) con alcohol (etanol, metanol o alcohol isopropílico).
- b. Limpie el cabezal térmico con el bastoncillo de algodón para quitar cualquier mancha de dicho cabezal.
- c. Utilice un paño seco y suave para limpiar el cabezal térmico.
- d. Espere para dejar que el cabezal térmico se seque y, a continuación, cierre la cubierta del cabeza de la impresora.

Nota: No limpie el cabezal térmico inmediatamente después de imprimir, ya que puede estar caliente. Tenga cuidado con la electricidad estática mientras limpia el cabezal térmico. La electricidad estática puede dañar el cabezal.

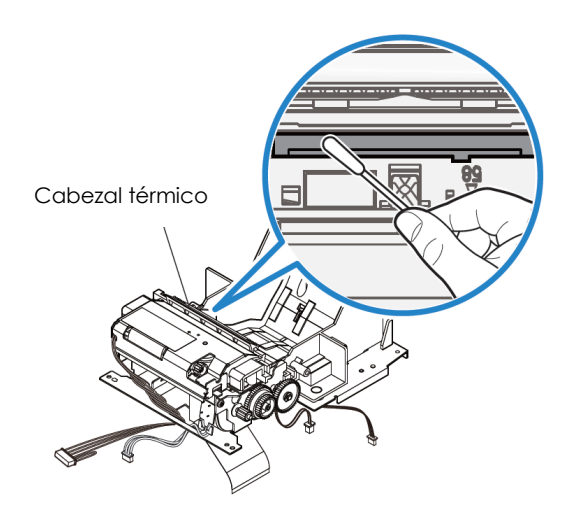

## Quitar un atasco de papel

Si se produce un atasco de papel, abra la puerta de la impresora de atascos de papel (resaltada con un contorno gris claro a continuación) para quitar dicho atasco. Abra la puerta de la impresora de atascos de papel ejerciendo presión hacia arriba sobre la nervadura lateral (resaltada con una flecha azul a continuación). Si no puede desbloquear la puerta utilizando el dedo, utilice un objeto (por ejemplo, una moneda) para apalancar suavemente hacia arriba la cerradura lateral.

Después de retirar la puerta de atascos de papel, gire el mando para quitar el atasco de papel. Una vez quitado el atasco de papel, vuelva a colocar la puerta de atascos de papel.

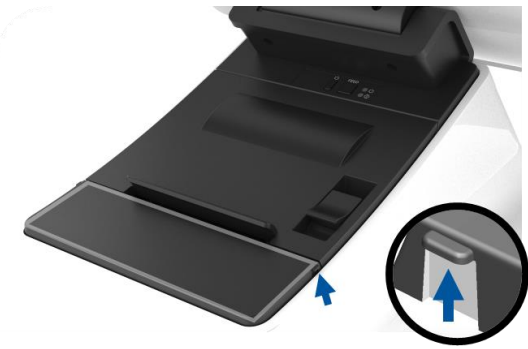

Figura 5. En caso de atasco de papel, ejerza presión hacia arriba en la nervadura lateral (flecha azul) para abrir la puerta de la impresora de atascos de papel (gris claro)

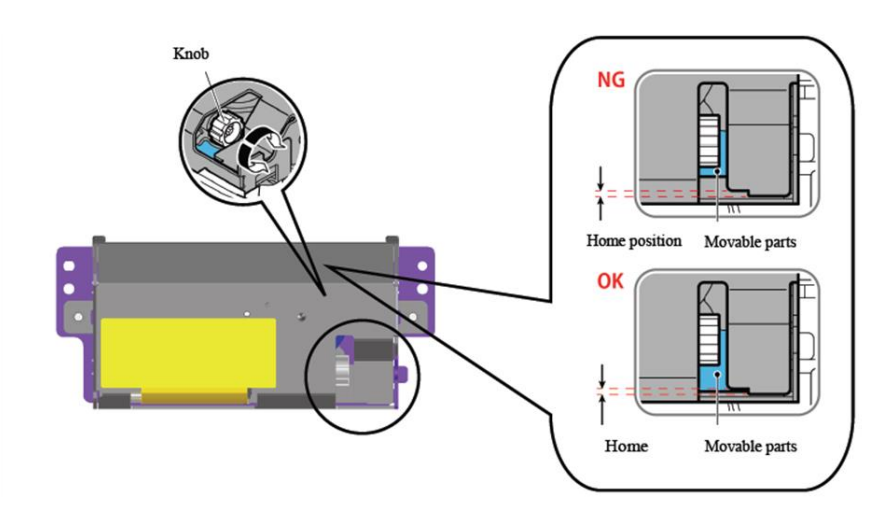

Figura 6. En caso de atasco de papel, gire el mando para quitar dicho atasco.

# Sección 4: Escáner de códigos de barras

## Configuración preparada

La configuración predeterminada preparada del lector de códigos de barras es la siguiente:

- VCP (Virtual COM Port, es decir, puerto COM virtual) USB
- Modo de presentación
  - o Iluminación siempre activada
  - El puntero rojo se apagará entre lecturas
- Códigos de barras más comunes habilitados
- Pitido cuando el escaneo se realice correctamente

En esta sección se cubren los procedimientos para establecer los parámetros y las configuraciones de los códigos de barras.

Nota: No todas las configuraciones disponibles se cubren aquí. Para obtener una lista completa, consulte la guía del usuario de N3680 en www.honeywellaidc.com.

## Interfaz del lector

Modo VCP (Virtual COM Port, es decir, puerto COM virtual):

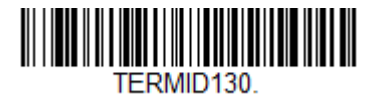

Se trata de la configuración predeterminada con la que viene preparado el escáner.

Modo Teclado USB:

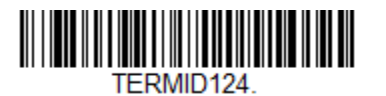

Modo HID USB:

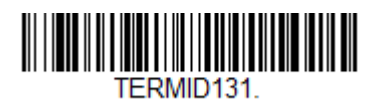

## Configuración de la iluminación

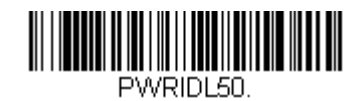

La configuración anterior es la predeterminada para el escáner. La luz de iluminación blanca se encenderá en todo momento.

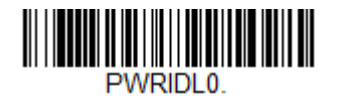

El escaneo del código de barras anterior deshabilitará la luz de iluminación blanca cuando el escáner no se utilice.

## Configuración del modo Activador

La configuración predeterminada con la que viene preparado el escáner es el modo de presentación (siempre activado). El lector escaneará códigos de barras en todo momento.

Modo Activador manual:

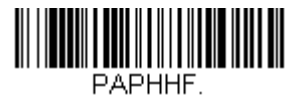

El escaneo del código de barras anterior habilitará el modo de activador manual. En este modo, el escáner necesitará activarse manualmente (mediante software o el botón de hardware) entre cada escaneo.

Modo Presentación (configuración predeterminada):

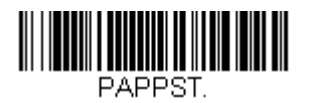

## Configuración de audio

El escáner viene configurado para emitir un pitido cada vez que un código de barras se escanea correctamente. Este pitido se puede habilitar o deshabilitar en función de sus preferencias.

Deshabilitar el pitido:

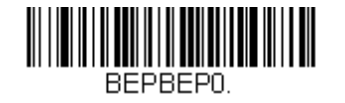

El escaneo del código de barras anterior deshabilitará el pitido cuando un código de barras se escanee correctamente.

Habilitar el pitido:

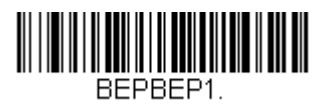

El escaneo del código de barras anterior habilitará el pitido cuando un código de barras se escanee correctamente.

## Configuración del país para el teclado

El escáner viene preparado con la configuración del teclado en inglés de EE. UU.

Teclado para EE. UU. (predeterminado):

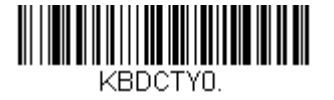

Teclado para Bélgica:

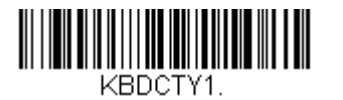

Canadá (francés):

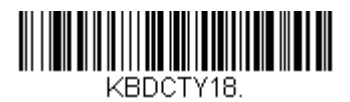

República Checa:

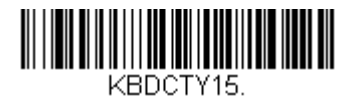

Francia (francés):

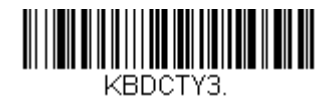

Italia:

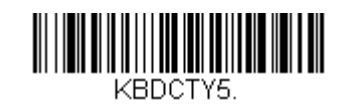

Japón:

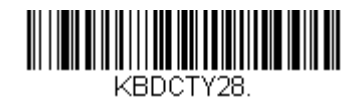

**Reino Unido:** 

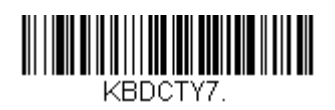

## Configuraciones adicionales

### Optimización del teléfono móvil

El escáner se optimizará para leer códigos de barras impresos. Si la aplicación primaria para el escáner va a leer códigos de barras de dispositivos móviles, el lector se puede configurar para esta finalidad.

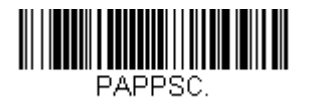

### Retardo de relectura

Si algunas veces la aplicación necesita volver a leer el mismo código de barras, el escáner se puede ajustar para permitirlo. El lector se configura para permitir un pequeño retardo entre cada lectura del mismo código de barras con el fin de evitar varios escaneos del mismo elemento. Utilice un retardo más corto cuando necesite escanear de forma repetitiva los códigos de barras.

500 ms (retardo corto):

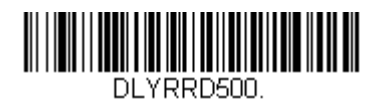

750 ms (retardo medio):

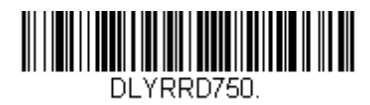

1 segundo (retardo largo):

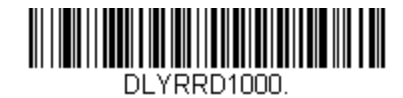

2 segundos (retardo extralargo):

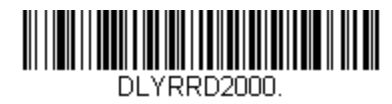

Manual del usuario – PayPoint Plus para Android

# Sección 5: Ayuda técnica y mantenimiento

## Soluciones para problemas comunes

| Problema                                                                                | Solución sugerida                                                                                                    |
|-----------------------------------------------------------------------------------------|----------------------------------------------------------------------------------------------------|
| La caja registradora Elo PayPoint Plus no<br>responde cuando se enciende el<br>sistema. | Compruebe que el cable de alimentación está correctamente conectado tanto a la caja<br>registradora como a la pared. El LED del botón de alimentación se iluminará en rojo cuando la<br>caja registradora esté correctamente conectada a la pared.<br>O BIEN - Desenchufe el cable de alimentación, vuelva a enchufarlo después de cinco segundos<br>y presione el botón de alimentación para encender el sistema.<br>O BIEN - En el caso de que el LED del botón de alimentación se ilumine permanentemente en<br>blanco, lo que indica que el sistema está encendido, puede haber un problema con la pantalla<br>o la retroiluminación y de la pantalla LCD. Póngase en contacto con el servicio de atención al<br>cliente de Elo. |
| Pantalla en blanco                                                                      | Si el LED de estado de alimentación parpadea, el registradora quizás esté en modo SUSPENSIÓN.<br>Presione el botón de alimentación para sacar a la unidad del modo SUSPENSIÓN.                                                                                                    |
| La impresora de recibos no imprime texto<br>en el papel de recibos                      | Asegúrese de que el papel de recibos térmico está instalado en la impresora en la orientación<br>adecuada.<br>Nota: Solamente un lado del papel térmico está recubierto con el tinte que cambia el color<br>cuando se calienta. Este es el lado que tiene que entrar en contacto con el cabezal térmico de<br>la impresora.<br>Consulte la sección del papel de recibos de este manual para obtener más información sobre<br>cómo instalar correctamente el papel de recibos térmico en la impresora de recibos.<br>O BIEN - Intente reiniciar la caja registradora.                                                                                                    |
| Calidad de impresión de recibos<br>deficiente                                           | Una calidad de impresión de recibos deficiente puede deberse al uso de un papel térmico de<br>mala calidad. Consulte la sección Impresora de recibos de este manual para obtener más<br>información sobre el papel térmico recomendado para la impresora de recibos de la caja<br>registradora Elo PayPoint Plus.                                                                                                    |
| La impresora de recibos no funciona<br>cuando se supone que debe hacerlo                | Asegúrese de que el papel de recibos está cargado en la impresora.<br>En caso de atasco, consulte la sección sobre la Impresora de recibos de este manual.                                                                                                    |
| El lector de bandas magnéticas no lee la<br>tarjeta correctamente                       | Es posible que el lector de bandas magnéticas no funcione bien cuando está sucio, Utilice<br>tarjetas de limpieza para el lector de bandas magnéticas (se pueden adquirir en algunas<br>tiendas de artículos de oficina).                                                                                                    |
| El cajón del dinero no se abre                                                          | Compruebe que la cerradura del cajón del dinero no está en posición de bloqueo.                                                                                                    |
|                                                                                         | Asegúrese de que el papel de recibos térmico está instalado en la impresora en la orientación<br>adecuada.                                                                                                    |

## Asistencia técnica

## Especificaciones técnicas

Visite **www.elotouch.com/products** para obtener las especificaciones técnicas de este dispositivo.

## Soporte

visite **www.elotouch.com/support** para ayuda técnica

Consulte la última página para conocer los números de teléfono de soporte técnico en todo el mundo.

## Cuidado y manipulación de la caja registradora Elo PayPoint Plus

Las siguientes sugerencias le ayudarán a mantener un rendimiento óptimo de la caja registradora Elo PayPoint Plus:

- Desconecte el cable de alimentación antes de limpiar.
- Para limpiar la unidad (excepto la pantalla táctil), utilice un paño de algodón o microfibra suave ligeramente humedecido con un detergente suave.
- Es importante que la unidad permanezca seca. No vierta líquidos sobre la unidad o dentro de esta. En el caso de que entre líquido en el interior, solicite a un técnico de servicio profesional que inspeccione la unidad antes de encenderla de nuevo.
- No limpie la pantalla con un paño o esponja que pueda arañar la superficie.
- Cuando limpie la pantalla táctil, utilice un producto de limpieza para ventanas o cristales aplicado a un paño limpio. Nunca aplique el producto de limpieza directamente en la pantalla táctil. No utilice alcohol (metanol, etílico o isopropílico), disolvente, benceno u otros productos de limpieza abrasivos.

# Sección 6: Información sobre normativas

## Información eléctrica de seguridad

Se requiere el cumplimiento de los requisitos de voltaje, frecuencia y corriente indicados en la etiqueta del fabricante. La conexión a una fuente de alimentación diferente a las especificadas en el presente documento puede ocasionar un funcionamiento defectuoso, daños al equipo o suponer riesgo de incendio si no se respetan las limitaciones.

El equipo no contiene en su interior piezas de cuyo mantenimiento pueda encargarse el usuario. El equipo genera voltajes peligrosos que entrañan un riesgo para la seguridad. Las reparaciones deben ser realizadas exclusivamente por un técnico de mantenimiento cualificado.

Antes de conectar el equipo a la red eléctrica, póngase en contacto con un electricista cualificado o con el fabricante si tiene preguntas acerca de la instalación.

### Información acerca de emisiones e inmunidad

# Aviso para usuarios de Estados Unidos sobre cumplimiento con las reglas de la FCC:

Este dispositivo cumple la Apartado 15 de las Reglas de la FCC. Su funcionamiento está sujeto a dos condiciones: (1) Este dispositivo no debe causar interferencias perjudiciales y (2) este dispositivo debe aceptar cualquier interferencia recibida, incluidas aquellas que provoquen un funcionamiento no deseado.

Los cambios o modificaciones no aprobadas expresamente por la parte responsable de su cumplimiento anularán la autorización del usuario para trabajar con el equipo.

Este equipo se ha probado y se ha demostrado que cumple los límites de un dispositivo digital de Clase A, de acuerdo con el Apartado 15 de la normativa FCC. Estos límites están diseñados para proporcionar una protección razonable contra las interferencias perjudiciales cuando el equipo se utilice en un entorno comercial. Este equipo genera, utiliza y puede emitir energía de radiofrecuencia y, si no se instala y utiliza conforme al manual de instrucciones, puede provocar interferencias perjudiciales a las comunicaciones de radio. Es probable que el funcionamiento de este equipo en una zona residencial cause interferencias perjudiciales, en cuyo caso será necesario que el usuario corrija las interferencias a sus expensas.

Este equipo se debe instalar y utilizar de manera que se garantice una distancia de separación mínima de 20 cm con cualquier persona en todo momento.

Manual del usuario - PayPoint Plus para Android

#### Aviso para usuarios de Canadá sobre cumplimiento con las reglas IC:

Este dispositivo cumple con las especificaciones de radio estándar (RSS) de exención de licencia de Industry Canada. Su funcionamiento está sujeto a dos condiciones:

(1) Este dispositivo no puede causar interferencias; y

(2) Este dispositivo debe aceptar cualquier interferencia, incluida la interferencia que pueda causar un funcionamiento no deseado del dispositivo.

Le présent appareil est conforme aux CNR d'Industrie Canada applicables aux appareils radio exempts de licence. L'exploitation est autorisée aux deux conditions suivantes:

(1) l'appareil ne doit pas produire de brouillage, et

(2) l'utilisateur de l'appareil doit accepter tout brouillage radioélectrique subi, même si le brouillage est susceptible d'en compromettre le fonctionnement."

Este equipo se debe instalar y utilizar de manera que se garantice una distancia de separación mínima de 20 cm con cualquier persona en todo momento.

#### Aviso para usuarios en la Unión Europea:

Use solamente los cables de alimentación y el cableado de interconexión suministrados con el equipo. La sustitución de los cables y del cableado suministrados puede poner en peligro la seguridad eléctrica o la certificación de la marca CE sobre emisiones o inmunidad, según los requisitos de las siguientes normas:

Este equipo de tecnología de la información (ITE, Information Technology Equipment) debe contar con la marca CE en la etiqueta del fabricante, lo cual indica que el equipo ha sido homologado conforme a las siguientes directivas y normas: Este equipo ha sido homologado según los requisitos de la marca CE tal y como exige la Directiva sobre compatibilidad electromagnética 2014/30/UE indicada en la Norma Europea EN 55032 Clase A y la Directiva sobre bajo voltaje 2014/35/UE como indica la Norma Europea EN 60950-1.

#### Información general para todos los usuarios:

Este equipo genera, utiliza y puede irradiar energía de radiofrecuencia. Si no se instala y utiliza conforme a este manual, el equipo puede provocar interferencias con las comunicaciones de radio y televisión. Sin embargo, no hay garantía de que no se produzcan interferencias en alguna instalación concreta debido a las condiciones específicas de la ubicación. Manual del usuario – PayPoint Plus para Android

- 1. Para cumplir los requisitos de emisión e inmunidad, el usuario debe tener en cuenta lo siguiente:
  - a. Use solamente los cables de E/S suministrados para conectar este dispositivo digital a cualquier ordenador.
  - b. Para garantizar la homologación, utilice solamente el cable de alimentación aprobado que suministra el fabricante.
  - c. Se advierte al usuario de que los cambios o modificaciones realizados en el equipo no aprobados expresamente por la parte responsable de la homologación podrían anular la autoridad del usuario para operar el equipo.
- 2. Si aprecia que el equipo produce interferencias con la recepción de radio o televisión o con cualquier otro dispositivo:
  - a. Compruebe si actúa como fuente de emisión apagando y encendiendo el equipo. Si determina que este equipo causa las interferencias, intente eliminarlas tomando una o varias de las siguientes medidas:
    - i. Aleje el dispositivo digital del receptor afectado.
    - ii. Recoloque (gire) el dispositivo digital respecto al receptor afectado.
    - iii. Cambie la orientación de la antena del receptor afectado.
    - iv. Enchufe el dispositivo digital a una toma de CA diferente, de modo que el dispositivo digital y el receptor estén en circuitos secundarios diferentes.
    - v. Desconecte y retire cualquier cable de E/S que no emplee el dispositivo digital. (Los cables de E/S no terminados son una posible fuente de elevados niveles de emisión de RF.)
    - vi. Enchufe el dispositivo digital solamente a una toma de corriente con conexión a tierra. No use adaptadores para enchufes de CA. (Anular o interrumpir la conexión a tierra del cable de alimentación podría aumentar los niveles de emisión de RF y también puede representar un peligro de descarga eléctrica mortal para el usuario).

Si necesita ayuda adicional, consulte a su distribuidor, al fabricante o a un técnico de radio o televisión experimentado.

## Directiva de equipos de radio

Por la presente, Elo declara que el tipo de equipo de radio, PayPoint Plus, cumple la Directiva 2014/53/UE El texto completo de la declaración de conformidad de la UE está disponible en la siguiente dirección de Internet: www.elotouch.com

|                                         | AT | BE | BG | HR | CY | CZ | DK |
|-----------------------------------------|----|----|----|----|----|----|----|
|                                         | EE | FI | FR | DE | EL | HU | IE |
|                                         | IT | LV | LT | LU | MT | NL | PL |
|                                         | PT | RO | SK | SI | ES | SE | UK |
| This device is restricted to indoor use |    |    |    |    |    |    |    |

Este dispositivo está diseñado y pensado solo para uso en interiores.

A continuación se indican la frecuencia de funcionamiento y la potencia de la frecuencia de radio:

- o WLAN 802.11b/g/n/a
  - 2400 2483,5MHz < 17 dBm EIRP
  - 5150 5250MHz < 18 dBm EIRP
- o BT 2400-2483,5 MHz < 11 dBm EIRP

### ECC/DEC/(04)08:

El uso de la banda de frecuencias de 5 150-5 350 MHz está restringido al uso en interiores debido a los requisitos de protección de los servicios de satélite.

## Certificaciones de agencias

Se han expedido o declarado las siguientes certificaciones para este periférico:

- FCC de EE. UU.
- IC de Canadá
- CE de la UE
- US y UL/cUL de Canadá
- CB internacional
- MIC de Japón
- VCCI de Japón
- CCC de China
- SRRC de China
- RCM de Australia

## 中国 RoHS (China RoHS)

根据中国法律《电器电子产品有害物质限制使用管理办法》,以下部分列出了产品 中可能包含的有害物质的名称和含量。

#### 中国电子电气产品环境信息

|                         | 有害物质                                     |      |      |          |       |        |
|-------------------------|------------------------------------------|------|------|----------|-------|--------|
| 触控一体机                   |                                          |      |      | 六价铬      | 多溴联   | 多溴二苯   |
|                         | 铅                                        | 汞    | 镉    |          | 苯     | 醚      |
|                         | (Pb)                                     | (Hg) | (Cd) | (Cr(VI)) | (PBB) | (PBDE) |
| 电缆组件                    | Х                                        | 0    | 0    | 0        | 0     | 0      |
| 玻璃外罩                    | Х                                        | 0    | 0    | 0        | 0     | 0      |
| 液晶面板                    | Х                                        | 0    | 0    | 0        | 0     | 0      |
| 金属框架                    | Х                                        | 0    | 0    | 0        | 0     | 0      |
| 塑胶盖                     | 0                                        | 0    | 0    | 0        | 0     | 0      |
| 印制线路板                   | Х                                        | 0    | 0    | 0        | 0     | 0      |
| 本表格依据 SJ/T 11364 的规定编制. |                                          |      |      |          |       |        |
| O: 表示该有                 | O: 表示该有害物质在该部件所有均质材料中的含量均在 GB/T 26572 规定 |      |      | 26572 规定 |       |        |
| 的限重安<br>                |                                          |      |      |          |       |        |

X: 表示该有害物质至少在该部件的某一均质材料中的含量超出 GB/T 26572 规定的限量要求.

#### 标志说明

根据 SJ/T11364 的要求, 电子信息产品标有以下污染控制标识。此产品在 10 年内 不会对环境产生影响。

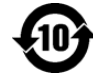

## Especificaciones de potencia

| Valores nominales eléctricos  |                             |  |  |
|-------------------------------|-----------------------------|--|--|
| Entrada                       | 100-240 VCA                 |  |  |
| Condiciones de fun            | cionamiento                 |  |  |
| Temperatura                   | 0°C - 40°C                  |  |  |
| Humedad                       | 20 a 80% (sin condensación) |  |  |
| Condiciones de almacenamiento |                             |  |  |
| Temperatura                   | -20℃ - 50℃                  |  |  |

| 10111p of diford |                             |
|------------------|-----------------------------|
| Humedad          | 10 a 95% (sin condensación) |

## Directiva de residuos de equipos eléctricos y electrónicos WEEE

Este producto no se debe mezclar con la basura doméstica. Se debe depositar en una instalación que permita la recuperación y el reciclaje. Elo ha establecido disposiciones en ciertas partes del mundo. Para obtener información sobre el acceso a estas disposiciones, visite www.elotouch.com/e-waste-recycling-program/.

Precaución:

Existe riesgo de explosión si la batería se cambia por una de un tipo incorrecto. Deshágase de la batería usada conforme a las leyes y normativas locales.

# Sección 7: Información sobre la garantía

Para obtener información sobre la garantía, visite http://support.elotouch.com/warranty/

## www.elotouch.com

Visite nuestro sitio web para conocer lo último en

- Información del producto
- Especificaciones
- Eventos en curso
- Comunicado de prensa
- Controladores de software

Para obtener más información sobre nuestra amplia gama de soluciones de Elo Touch, visite **www.elotouch.com**, o contacte con la oficina más cercana.

#### Norteamérica

Télf +1 408 597 8000 Fax +1 408 597 8001 elosales.na@elotouch.com

#### **Europa** Télf +32 (0)16 70 45 00

Fax +32 (0)16 70 45 49 elosales@elotouch.com

#### Asia Pacífico

Télf+86 (21) 3329 1385 Fax+86 (21) 3329 1400 www.elotouch.com.cn Latinoamérica Télf+52 55 2281-69581 elosales.latam@elotouch.com

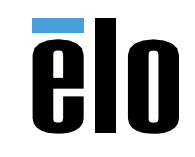